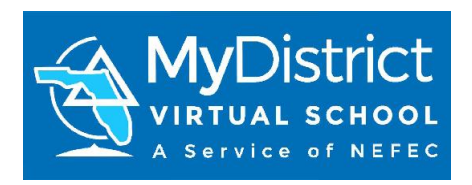

## How-To Select Course(s) with MyDistrict Virtual School

Follow these steps to request courses through MDVS.

| 1. Begin by going to the<br>Florida Virtual School<br>(FLVS) website.                                                                                                    | <u>www.flvs.net</u>                                       |
|----------------------------------------------------------------------------------------------------|-----------------------------------------------------------|
| <ul> <li>Select "Login" from the top menu.</li> <li>Be sure to select "FLVS Part Time (VSA)" in the drop down menu.</li> <li>Once you are logged in, select "Virtual School Administrator"</li> </ul> | Forda<br>VirtualSchool<br>LOGIN SIGN UP ABOUT US - QUICKT |
| <ol> <li>Click the "Request New<br/>Courses" tab at the top<br/>of the page.</li> </ol>                                                                                                    | Student Records Dashboard Messages Request New Courses    |

| 4. If requested, verify your information.                                                     | Student Info Verification   Please verify or update the following student information before requesting for a new   Physical School   Type of Student   Stee Poinda   Stee Poinda   Stee Poinda   Stee Poinda   Stee Poinda   Stee Poinda   Physical School   Physical School   Physical School   Stee Poinda   Physical School   Stee Poinda   Physical School   Physical School   Physical School   Physical School   Physical School   Physical School   Physical School   Physical School   Physical School   Physical School   Physical School   Physical School   Physical School   Physical School   Physical School   Physical School Cultures Redet   Phone Number   Phone Number   < |
|-----------------------------------------------------------------------------------------------|----------------------------------------------------------------------------------------------------|
| 5. In the Course Catalog,<br>refine your course<br>search by Education<br>Level and Subjects. | Education Level         High School         Regular @         Honors @         Advanced Placement @         Middle School         Regular @         Advanced @         Subjects         Art / Visual Arts         Business Technology         Career Technical Education         English         Experiential Education         Foreign Language         Health / Physical Education                                                                                                    |

| <ol> <li>You may also use the<br/>Search Bar to search by<br/>Subject, Course Name,<br/>or Course Code.</li> </ol>  | ur Search<br>Search Subject, Course Name, Course Code<br>Art / Viewal Arte                                                                                                    |
|----------------------------------------------------------------------------------------------------|----------------------------------------------------------------------------------------------------|
| 7. You can hover over a course to see its description.                                                              | French I<br>French II<br>Latin I<br>Develop a foundation in Latin grammar and vocabulary while also learning<br>about the mythical Olympian gods and Roman history.<br>Spanish 1 powered by Rosetta Stone NEW<br>Spanish for Spanish Speakers 1                                                                                                    |
| <ol> <li>Once you have selected<br/>the course you want,<br/>choose the segment(s)<br/>you want to take.</li> </ol> | Add This Course         Course Details         Back to Courses           O         Choose the segment(s)/semester(s) you want to take           Their of a signest as a stadional sensets, or 16 18 weeks, AFUS, you more at your own pace, bit a segment may take you 8 weeks of 28 weeks. Two segments equal         Choose Segments           a full year of any cause.         Back to courses         Choose Segments |
| 9. Select your preferred<br>start date from the drop<br>down menu.                                                  | Choose your preferred start date<br>Sudens er placed en quicky as possible according to their requested start date. At<br>certain times of the year, them my be a slight dely due to high volume request. We<br>you may be placed after your preferred start date.                                                                                                    |

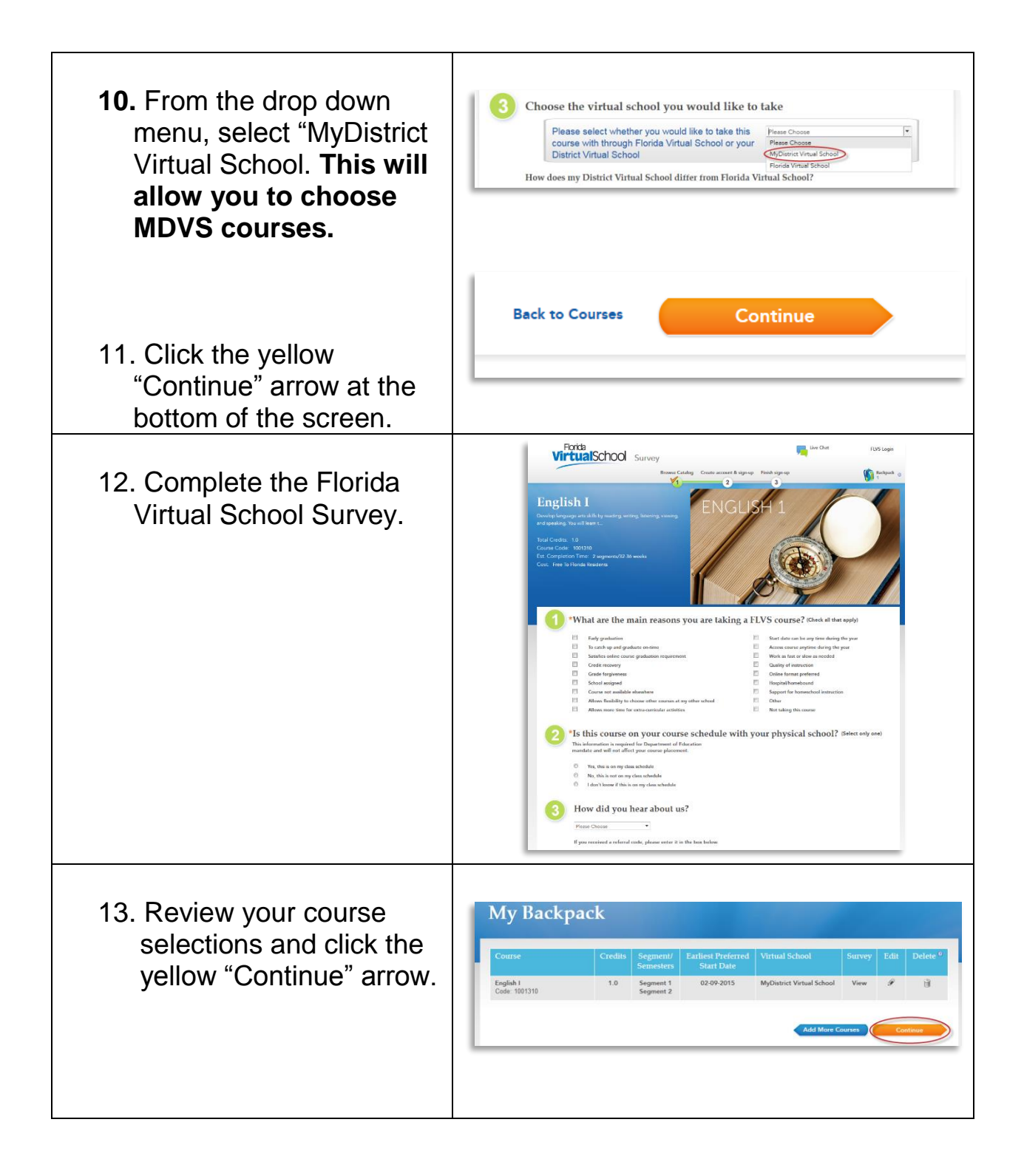